## HOW-TO ENABLE AIRPRINT ON KONICA MFP

**1.** From home screen tap Utility  $\rightarrow$  Administrator. NOTE: Password is 12345678 (x2).

**2.** Navigate to Network  $\rightarrow$  Bonjour Setting and activate it by toggling the switch. Under Bonjour Name change the name to your companies name printer (example: Noordyk Printer) and tap OK to have all changes applied.

|                                  |            |                                             |                      | Q A           | r            | × |
|----------------------------------|------------|---------------------------------------------|----------------------|---------------|--------------|---|
| <                                | Network    | Bonjour Setting                             |                      |               |              |   |
| VLAN Setting                     | 5          | Bonjour                                     | -                    | $\rightarrow$ | C            | ) |
| TCP/IP Settin                    | 9          | Bonjour Name                                | Sales printer        |               |              |   |
| E-mail Setting                   |            | The DNS server must be configured to enable | e Wide-Area Bonjour. |               |              |   |
| <ul> <li>LDAP Setting</li> </ul> |            | Wide-Area Boniour                           |                      |               |              |   |
| FTP Setting                      |            |                                             |                      |               | _            |   |
| SNMP Setting                     | i.         |                                             |                      |               |              |   |
| <ul> <li>SMB Setting</li> </ul>  |            |                                             |                      |               |              |   |
| <ul> <li>DPWS Setting</li> </ul> | <b>2</b> 5 |                                             |                      | N             | $\mathbf{V}$ |   |
| Bonjour Settir                   | 19         |                                             | Cancel               | G             | ж            |   |
| 合                                |            | E 0000 ->                                   |                      |               |              |   |

**3.** Scroll down to the bottom of the Network Settings list and navigate to AirPrint Setting  $\rightarrow$  Print Setting and toggle the switch and tap OK to have changes applied.

|                                   | ٩         |
|-----------------------------------|-----------|
| < Network                         |           |
| bizhub Remote Access Setting      |           |
| AirPrint Setting                  |           |
| Mopria Setting                    |           |
| Domain Send Operation Restriction |           |
| <ul> <li>SIP setting</li> </ul>   |           |
| HTTP Server Settings              |           |
| MAC Address                       |           |
| Network Settings List             |           |
| Awake from ErP                    |           |
| 企                                 | E 0000 -> |

| AirPrint Setting | Print Setting        |                         |               |
|------------------|----------------------|-------------------------|---------------|
| Print Setting    | Print Setting        |                         | $\rightarrow$ |
| Scan Setting     | SSL Settings         | SSL Only                |               |
| Common Settings  | Bonjour Name         | Sales printer           |               |
|                  | Bonjour Service Name | Sales printerippstcp.lc | scal.         |
|                  | Location             |                         |               |
|                  | Latitude             | 0.000000                |               |
|                  | Longitude            | 0.000000                | $\checkmark$  |
|                  |                      | Cancel                  | ОК            |

**4.** Exit the Administrator Settings page and the printer will now show up available for wireless Air Print on Apple devices.